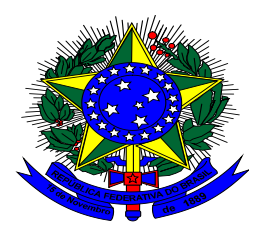

#### SERVIÇO PÚBLICO FEDERAL MINISTÉRIO DA EDUCAÇÃO CENTRO FEDERAL DE EDUCAÇÃO TECNOLÓGICA CELSO SUCKOW DA FONSECA Departamento de Recursos Humanos – DRH Divisão de Pagamento - DIPAG Seção de Benefícios - SEBEN

# Tutorial de acesso ao Módulo Requerimento do SIGEPE para a solicitação, alteração ou exclusão do auxílio transporte.

Antes de dar continuidade a este passo a passo, será necessário que o servidor tenha salvo em seu computador os seguintes documentos digitalizados, no formato PDF:

• Comprovante de residência atualizado (validade de 3 meses)

 Declaração de Residência – <u>somente se</u> <u>o servidor não possuir comprovante de</u> <u>residência em seu nome.</u> Neste caso, deverá anexar a Declaração de Residência assinada pelo titular do comprovante e cópia do RG do declarante. 1º passo) Acessar o site do SIGEPE com seu login (CPF) e senha.

https://sso.gestaodeacesso.planejamento.gov.br/cassso/login

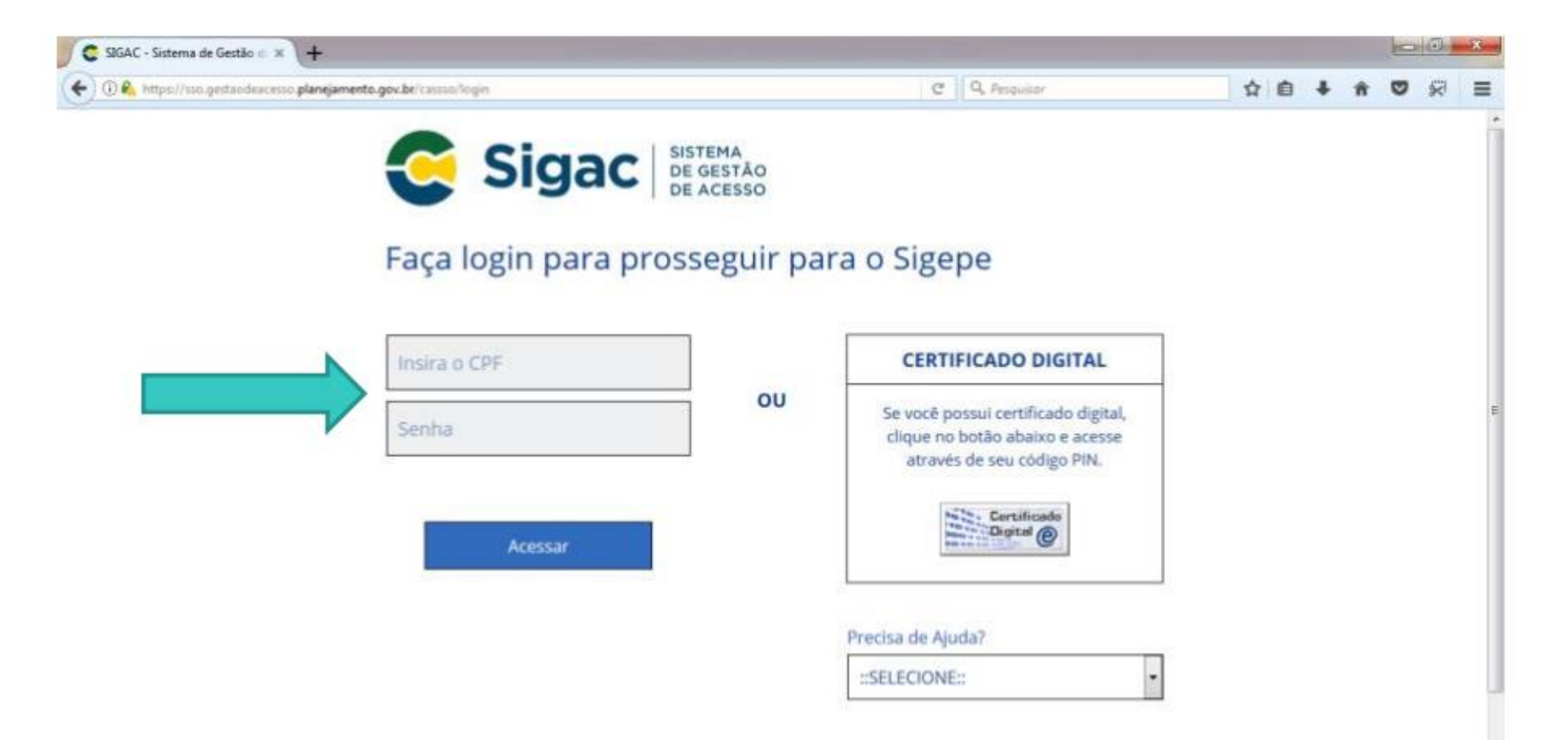

2º passo) Clicar no primeiro ícone: "Sigepe Servidor e Pensionista"

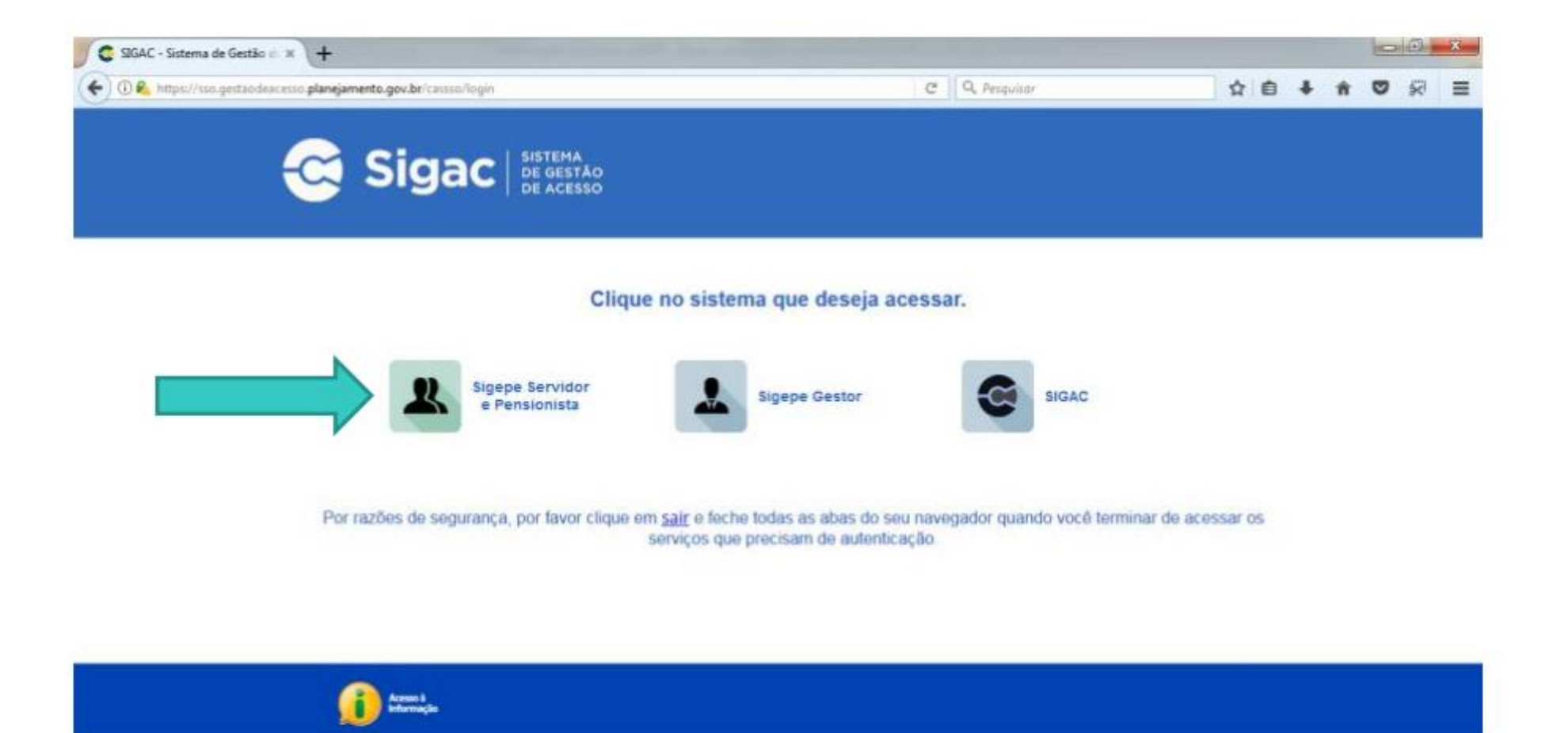

# 3º passo) Clicar no ícone "Requerimentos Gerais"

| Sigepe                   | × \+                             |                                        |                                         |                             |           |               |            |              |      |   | 0            | G       | * |
|--------------------------|----------------------------------|----------------------------------------|-----------------------------------------|-----------------------------|-----------|---------------|------------|--------------|------|---|--------------|---------|---|
| ( Caller Autorities      | rvidor sigrpe planejamento.gov/  | .br/SIGEPE-PortalServidor/private/inic | io ja                                   | 10                          | 9 9 Peop  | aar           |            | ☆ €          | •    | Ĥ | •            | 8       | ≡ |
|                          | 💽 BRASIL                         | Acesso à informação                    |                                         |                             | Participe | Serviços      | Legislação | Canais       |      |   |              |         | i |
| Ministério do Planejamen | na, Orgamenta e Gestão           |                                        |                                         |                             |           | pular para o  | conteúdo A | lonte normal | I AT | • | <b>G</b> con | straste |   |
| Autor secon              |                                  |                                        |                                         |                             |           |               |            |              |      |   |              | ۲       |   |
| S.                       | SIGEPE                           |                                        |                                         |                             |           |               | 🔔 Meu Cad  | lastro       |      |   | ~            | Ser.    |   |
| Você est                 | tá em; Portal de Serviços do Ser | evidor / Área de Trabalho              |                                         |                             | _         | _             | _          |              |      |   |              |         |   |
|                          |                                  | Area de Trabalho                       |                                         |                             |           |               |            |              |      |   |              |         |   |
|                          |                                  | 1                                      | *a                                      | 1                           |           | 5             |            |              |      |   |              |         | 3 |
|                          |                                  | Último Contracheque                    | Dados Cadastrais                        | Férias                      | Da        | dos Financeir | 05         |              |      |   |              |         |   |
|                          |                                  | 3                                      | ~                                       | RPC                         | ->        | Π,            |            |              |      |   |              |         |   |
|                          |                                  | Consignações                           | Saúde do Servidor                       | Previdencia<br>Complementar | Requ      | erimentos Ge  | rais       |              |      |   |              |         |   |
|                          |                                  |                                        | 8                                       |                             |           |               |            |              |      |   |              |         |   |
|                          |                                  | Central de Mensagens                   | Gerenciamento de<br>Dispositivos Móveis |                             |           |               |            |              |      |   |              |         |   |

#### 4º passo) Selecionar vínculo/matrícula referente ao CEFET

| ≡ S            | igep          | E SISTEMA<br>DE GESTÃO<br>DE PESSOAS |             |                                        | A 👫 🔟 🖸 🔍                           |
|----------------|---------------|--------------------------------------|-------------|----------------------------------------|-------------------------------------|
| VOCË ESTÁ AQUI | ÁREA DE TRABA | LHO DO SERVIDOR /                    | PENSIONISTA | GESTÃO DE PESSOAS > REQU               | SERVIDOR / PENSIONISTA              |
| REQUERIM       | NTO           |                                      |             |                                        | Sua sessão irá expirar em: 00:57:08 |
| Tarefas        | Solicitar     | Consultar                            | Ajuda       | Voltar para Página Inicial do Servidor |                                     |

#### TAREFAS

#### E Filtro Avançado

|                    |                                              |               | LISTA DE TA | REFAS A FAZER |   |         |                         |
|--------------------|----------------------------------------------|---------------|-------------|---------------|---|---------|-------------------------|
|                    |                                              |               |             |               |   |         | ۵                       |
| Ações              | Sinais 🛇                                     | Identificação | ۹ C         | Tarefa        | 0 | Área    | Criação 🗘               |
| Nenhur<br>Resultad | m registro encontrado<br>os por página: 20 🔽 | 。<br>]        | Anterior    | Próximo       |   | 0 regis | stro(s) - Página 🚺 de 0 |
| Ajud               | da sobre o Fluxo                             |               |             | ~             |   |         |                         |

Secretaria de Gestão de Pessoas - SGP | Esplanada dos Ministérios - Bloco C - 7º Andar - Brasília-DF - 70046-900 | Telefone: 0800 978 9009

# 5º passo) Clicar no ícone "Solicitar"

| Sigepe         | × \+                                                                                                    |                               | a 🛈 🗖 |  |  |  |  |  |  |  |
|----------------|----------------------------------------------------------------------------------------------------|-------------------------------|-------|--|--|--|--|--|--|--|
| 🕞 🛈 💊 https:// | (gestaoprocessos sigepe planejamento.gov.br/gestao-processos-web/private/assunto/paginaAssunta.js??chaveAssunto | 그 C Q Pesquisar ☆ 습 🖡 🕯       | 1     |  |  |  |  |  |  |  |
|                |                                                                                                    | A 💦 💷 🙆 💽                     |       |  |  |  |  |  |  |  |
|                | VOCË ESTĂ AQUE: AREA DE TRABALHO DO SERVIDOR / PENSIONETA > GESTÃO DE PESSOAS > REQUERIMENTO                    | ~                             |       |  |  |  |  |  |  |  |
|                | REQUERIMENTO Sus sessão irá expirar em: 00.59.40                                                                |                               |       |  |  |  |  |  |  |  |
|                | Solicitar Consultar Ajuda Voltar para Página Inicial do Servidor                                                |                               |       |  |  |  |  |  |  |  |
|                | TAREFAS<br># Filtro Avançado<br>LISTA DE TAREFAS A FAZER                                                        |                               |       |  |  |  |  |  |  |  |
|                | Ações Sinais O Identificação O Tarefa O                                                                         | Fluxo O Data de Entrada O     |       |  |  |  |  |  |  |  |
|                | Nenhum registro encontrado<br>Resultados por página 20 🔹 Anterior Próximo                                       | 0 registro(s) - Página 1 de 0 |       |  |  |  |  |  |  |  |
|                | Instruções sobre o Fluxo                                                                                        |                               |       |  |  |  |  |  |  |  |

# 6º passo) Clicar no ícone "Incluir Requerimento"

| Sigepe            | ×\+                                          |                                                                         |                                                                                                    |                                                                                            |       |   |   | 0 | 0 | x |
|-------------------|----------------------------------------------|-------------------------------------------------------------------------|----------------------------------------------------------------------------------------------------|--------------------------------------------------------------------------------------------|-------|---|---|---|---|---|
| 🗲 🛈 🗞 https://res | querimento sigepe <b>planejamento.gov.br</b> | /SIGEPE-Requerimento/servidor/pacot                                     | e-requerimenta/visso-servidar-solicit (1994) C                                                                   | Q. Pesquisar                                                                               | 合自    | + | Ĥ | 0 | 1 | - |
|                   | 📃 Sig                                        |                                                                         |                                                                                                    | # 🖍 🖬 Ø O                                                                                  |       |   |   |   |   |   |
|                   | VOCÍ ISTÁ AQUE: ANEA I                       | DE TRABALHO DO SERVIDIOR / PENSIONISTA /                                | <ul> <li>свезтКо ре резория – периетименто – зоростия;</li> </ul>                                                |                                                                                            |       |   |   |   |   |   |
|                   | REQUERIMENTO                                 |                                                                         |                                                                                                    | Sua sessilar inà ampirar ami 10029                                                         | 1.18  |   |   |   |   |   |
|                   | Tarrefas Soli                                | iotar Consultar Ajuda                                                   | Voltar para Página Inicial do Senvidor                                                                           |                                                                                            |       |   |   |   |   |   |
|                   | SOLICITAR                                    |                                                                         |                                                                                                    |                                                                                            |       |   |   |   |   |   |
|                   |                                              |                                                                         |                                                                                                    |                                                                                            |       |   |   |   |   |   |
|                   | Bern vindo ao módu                           | lo Requerimento. Para maiores info                                      | ormações de como utiliză-lo clique no icone 🥑 no cab                                                             | eçalho do sistema.                                                                         |       |   |   |   |   |   |
|                   | Requerimento                                 |                                                                         |                                                                                                    |                                                                                            |       |   |   |   |   |   |
|                   |                                              |                                                                         |                                                                                                    |                                                                                            |       |   |   |   |   |   |
|                   |                                              |                                                                         |                                                                                                    |                                                                                            |       |   |   |   |   |   |
|                   | Resultados por p                             | àgina: 20 🙍                                                             | Anberior Prósono                                                                                                 | 0 registro(s) - Página 1 de 0                                                              |       |   |   |   |   |   |
|                   |                                              |                                                                         | REQUERIMENTOS                                                                                                    |                                                                                            |       |   |   |   |   |   |
|                   |                                              | Requerimento                                                            | Assinado Mensagem do Servidor                                                                                    | Mensagern do Gestor de Pessoas                                                             |       |   |   |   |   |   |
|                   | Resultados por p                             | ágina: 20 🔹                                                             | Antenior Proliuma                                                                                                | 0 registro(s) - Página 1 de 0                                                              |       |   |   |   |   |   |
|                   | Ansidar em Lote                              | Exclusive Lote                                                          |                                                                                                    |                                                                                            |       |   |   |   |   |   |
|                   |                                              |                                                                         |                                                                                                    |                                                                                            |       |   |   |   |   |   |
|                   | Registrar Ciência:                           |                                                                         |                                                                                                    |                                                                                            |       |   |   |   |   |   |
|                   | Dou ciência de<br>documentos nele            | e que as comunicações relacionada<br>contido, serão realizados de modo  | as a este Requerimento, como seu trâmite e decisões, a<br>suficiente por meio das ferramentas disponibilizadas c | assim como ter vista e acesso às còpias de<br>pelo Sizenne - Requerimento, como o servir   | DIS . |   |   |   |   | _ |
|                   | documentos nele<br>de Mensazería e o         | contido, serão realizados de modo<br>por meio do e-mail cadastrado no 1 | suficiente por meio das ferramentas disponibilizadas s<br>Sieepe, em conformidade à Lei nº 9.784, de 29 de iane  | pelo Sigepe - Requerimento, como o servi<br>eiro de 1999. Art. 3º. III e Art. 36º. caout e | 50    |   |   |   |   | ł |

7º passo) Selecionar em "Tipo de Documento" a opção "Auxílio Transporte".

| Incluir/Alterar Documentos |  |
|----------------------------|--|
| Informações do Documento   |  |
| Tipo de Documento:         |  |
| GRAVAR X CANCELAR          |  |

8º passo) Selecionar o tipo de operação, se deseja <u>alteração, concessão ou exclusão</u> do benefício

| Incluir/Alterar Documentos                                                                                         |                                                                         |
|----------------------------------------------------------------------------------------------------|-------------------------------------------------------------------------|
| Informações do Documento  Tipo de Documento:  Auxílio Transporte  Utiliza meio de transporte próprio?: *  Sim  Não |                                                                         |
| Tipo de Operação (Auxilio Transporte) : * selecione                                                                | Preencha as informações do documento e clique no botão gerar documento. |
| teste                                                                                                    |                                                                         |
| Nome Social : 🖓 🗸                                                                                                  |                                                                         |
| G GRAVAR X CANCELAR                                                                                                |                                                                         |

#### 9º passo) Ir ao final do formulário apresentado e clicar em "Gerar Documento"

| Incluir/Alterar Documentos         |                                                                         |
|------------------------------------|-------------------------------------------------------------------------|
| Informações do Documento           |                                                                         |
| selecione 💙 🥆                      |                                                                         |
| Volta 3 - Número e Nome da Linha : |                                                                         |
| Volta 3 - Tarifa em R\$ :          |                                                                         |
| Custo Diário (Ida e Volta) : * 🖓   | Preencha as informações do documento e clique no botão gerar documento. |
| Gerar Documento                    |                                                                         |
| Q GRAVAR X CANCELAR                |                                                                         |

10º passo) Conferir os dados apresentados no lado direito e, em seguida, clicar em "Gravar"

| Informações do Documento         Tipo de Documento: ⑦       Requerimento         Auxilio Transporte       I. IDENTIFICAÇÃO DO SERVIDOR         Utiliza meio de transporte próprior: *⑦       Nome civil: teste         Sim O Não       Nome civil: teste         Nome Civil : *       Nome social (Portaria MPIGM nº 233, de 18.05.2010, PNDH):         Yestecione       V         Nome Civil : *       CPF: 000000000         Iteste       Cargo Efetivo: teste         Nome Social : ⑦       Unidade de Lotação: teste         Assinaturas Digitais       CEP (Residencial): teste         CEP (Residencial): 60000-000       Bairro / Municipio(Residencial): [teste/Rio de Jâneiro         3. ENDEREÇO DO TRABALHO       Bairro / Municipio(Residencial): [teste/Rio de Jâneiro                                                                                                    | ncluir/Alterar Documentos                    |   |                                             |                       |                                    |
|----------------------------------------------------------------------------------------------------|----------------------------------------------|---|---------------------------------------------|-----------------------|------------------------------------|
| Tipo de Documento:     Auxilio Transporte     Auxilio Transporte     Utiliza meio de transporte próprio?:     Sim     Nome civil:     *     Nome Civil:     *     teste     Nome Social:     *     Auxilio Transporte     *     *     *     *     *     *     *     *     *     *     *     *     *     *     *        * <th><ul> <li>Informações do Documento</li> </ul></th> <th></th> <th>Sigono</th> <th></th> <th>Requerimento:</th>                                                                                                    | <ul> <li>Informações do Documento</li> </ul> |   | Sigono                                      |                       | Requerimento:                      |
| Auxilio Transporte     Auxilio Transporte     Utiliza meio de transporte próprio?: *      Nome Social (Portaria MP/GM n° 233, de 18.05.2010, PNDH):     Tipo de Operação (Auxilio Transporte): *   selecione   Nome Civil : *   teste        Nome Social : D        Assinaturas Digitals        Auxilio Transporte): *        1. IDENTIFICAÇÃO DO SERVIDOR   Nome civil: teste   Nome Civil : *   teste                 Nome Social : D        Assinaturas Digitals        Auxilio Transporte): *        Nome Social : D           Auxilio Transporte): *                 Provide Civil : *                    Nome Social : D           Auxilio Transporte): * <td>Tipo de Documento: 🖓</td> <td>~</td> <td>Sistema de Gestão de Pessoas</td> <td></td> <td>Auxilio Transporte -</td>                                                                                                    | Tipo de Documento: 🖓                         | ~ | Sistema de Gestão de Pessoas                |                       | Auxilio Transporte -               |
| Utiliza meio de transporte próprio?: *    Sim   Não   Tipo de Operação (Auxilio Transporte): *   selecione   Nome civil: este   Rome civil: *   teste   Nome Social: ?   Nome Social: ?   Casinaturas Digitais     Nome civil: este   Cargo en Comissão/Função:   E-mail Institucional:   Unidade de Exercicio teste   E-mail Institucional:   Unidade de Exercicio teste   2. ENDEREÇO RESIDENCIAL   Complemento (Residencial):   CEP (Residencial): 6000-000   Bairro / Município(Residencial): [teste/Rio de Janeiro   3. ENDEREÇO DO TRABALHO                                                                                                    | Auxilio Transporte                           | × | 1. IDENTIFICAÇÃO DO SERVIDOR                |                       |                                    |
| Sim Não     Ripo de Operação (Auxilio Transporte): *   selecione   Nome social (Portaria MP/GM nº 233, de 18.05.2010, PNDH):   CPF: 000000000   Situação Funcional:   Matricula Siape: teste   Cargo Efetivo: teste   E-mail Pessoal: [teste@@cefet]-rj.br   Cargo em Comissão/Função:   E-mail Institucional:   Unidade de Lotação: teste   Telefone: teste   Unidade de Exercício teste   2. ENDEREÇO RESIDENCIAL   Endereço Residencial: teste   Complemento (Residencial):   CEP (Residencial): 60000-000   Bairro / Municipio(Residencial): [teste/Rio de Janeiro   3. ENDEREÇO DO TRABALHO                                                                                                    | Jtiliza meio de transporte próprio?: * 🖓     |   | Nome civil: teste                           |                       |                                    |
| ipo de Operação (Auxilio Transporte) : * telecione  Iome Civil : * Iome Civil : * Iome Social :  CPF: 0000000000  Matricula Siape: teste E-mail Pessoal: [TeSTe(Q)CeTeT]-rj.br Cargo em Comissão/Função: E-mail Institucional: Unidade de Lotação: teste E-mail Institucional: Unidade de Exercício teste 2. ENDEREÇO RE SIDENCIAL Endereço Residencial: teste Complemento (Residencial): CEP (Residencial): 60000-000 Bairro / Municipio(Residencial): [TeSTe/Rio de Janeiro 3. ENDEREÇO DO TRABALHO                                                                                                    | ) Sim O Não                                  |   | Nome social (Portaria MP/GM nº 233, de 18.0 | 5.2010, PNDH):        |                                    |
| Addricula Siape: teste Cargo Efetivo: teste   Iome Civil : • E-mail Pessoal: [Teste@@cefet]-rj.br   este Cargo em Comissão/Função:   Iome Social : ⑦ Unidade de Lotação: teste   • Assinaturas Digitais Cargo em Comissão/Função:   • Assinaturas Digitais Cargo em Comissão/Função:   • Complemento (Residencial): Unidade de Exercicio teste   • CeP (Residencial): 60000-000 Bairro / Município(Residencial): [Teste/Rio de Janeiro   • Subcreço Do TRABALHO                                                                                                    | ipo de Operação (Auxilio Transporte) : *     |   | CPF: 0000000000                             | Situação Funcional:   |                                    |
| Nome Civil : *       E-mail Pessoal: [teste@cetet]-rj.br       Cargo em Comissão/Função:         teste       E-mail Institucional:       Unidade de Lotação: teste         Nome Social : ⑦       E-mail Pessoal: [teste@cetet]-rj.br       Cargo em Comissão/Função:         Assinaturas Digitais       E-mail Pessoal: [teste@cetet]-rj.br       Unidade de Exercício teste         Complemento (Residencial): teste       Endereço Residencial: teste       Complemento (Residencial):         CEP (Residencial): 60000-000       Bairro / Município(Residencial): [teste/Rio de Janeiro         3. ENDEREÇO DO TRABALHO       Endereço Residencial):                                                                                                    | selecione                                    | ~ | Matrícula Siape: teste                      | Cargo Efetivo: teste  |                                    |
| Image: Social : Image: Social : |                                              | _ | E-mail Pessoal: teste@cetet-rj.br           | Cargo em Comissão     | /Função:                           |
| Ionne Social :        Telefone: teste       Unidade de Exercicio teste         Assinaturas Digitals       Z. ENDEREÇO RESIDENCIAL       Endereço Residencial: teste         Complemento (Residencial):       Complemento (Residencial):       Endereço Residencial: teste         CEP (Residencial): 60000-000       Bairro / Municipio(Residencial):       Iteste/Rio de Janeiro         3. ENDEREÇO DO TRABALHO       Sector Complemento       Sector Complemento                                                                                                    | lome Civil : *                               |   | E-mail Institucional:                       | Unidade de Lotação:   | : teste                            |
| Iome Social :            Assinaturas Digitais            Complemento (Residencial): este            CEP (Residencial): 60000-000        Bairro / Município(Residencial): [teste/Rio de Janeiro          S. ENDEREÇO DO TRABALHO                                                                                                    | 2010                                         | _ | Telefone: teste                             | Unidade de Exercíci   | o teste                            |
| Assinaturas Digitais     Endereço Residencial: teste     Complemento (Residencial):     CEP (Residencial): 60000-000     Bairro / Municipio(Residencial): [teste/Rio de Janeiro     3. ENDEREÇO DO TRABALHO                                                                                                    | Iome Social : 🖓                              | ~ | 2. ENDEREÇO RESIDENCIAL                     |                       |                                    |
| Complemento (Residencial):<br>CEP (Residencial): 60000-000 Bairro / Município(Residencial): [teste/Rio de Janeiro<br>3. ENDEREÇO DO TRABALHO                                                                                                    | Assinaturas Digitais                         |   | Endereço Residencial: teste                 |                       |                                    |
| CEP (Residencial): 60000-000     Bairro / Municipio(Residencial): [teste/Rio de Janeiro       3. ENDEREÇO DO TRABALHO                                                                                                    |                                              |   | Complemento (Residencial):                  |                       |                                    |
| 3. ENDEREÇO DO TRABALHO                                                                                                    |                                              |   | CEP (Residencial): 60000-000                | Bairro / Município(Re | esidencial): (teste/Rio de Janeiro |
|                                                                                                    |                                              |   | 3. ENDEREÇO DO TRABALHO                     |                       |                                    |
| Endereço do Trabalho:                                                                                                    |                                              |   | Endereço do Trabalho:                       |                       |                                    |

11º passo) Para anexar o documento digitalizado, conforme orientado no slide 2, basta clicar no ícone "Incluir Anexo"

| REQUERIMENTO                                   |                                |               |               |                   |                         | Sua sessão irá expirar em:   |
|------------------------------------------------|--------------------------------|---------------|---------------|-------------------|-------------------------|------------------------------|
| Tarefas Solicitar                              | Consultar                      | Ajuda         | Voltar para i | Página Inicial d  | o Servidor              |                              |
| SOLICITAR                                      |                                |               |               |                   |                         |                              |
| Mensagem de Sucer<br>Requerimento incluío      | <b>sso!</b><br>do com sucesso. |               |               |                   |                         |                              |
| Bem vindo ao módulo Requ                       | uerimento. Para ma             | aiores inforn | nações de co  | mo utilizá-lo cl  | ique no ícone 🥐 no cabe | çalho do sistema.            |
| Servidor                                       |                                |               |               |                   |                         |                              |
| Requerimento                                   |                                |               |               |                   |                         |                              |
| Incluir Requerimento<br>Resultados por página: | 20 🗸                           |               | Anter         | ior <u>1</u> Próx | imo                     | 1 registro(s) - Página 1     |
|                                                |                                |               |               | QUERIMENTO        |                         |                              |
|                                                | Requerimer                     | nto           |               | Assinado          | Mensagem do Servidor    | Mensagem do Gestor de Pessoa |
|                                                |                                |               |               | Assinado          | Inserir                 | -                            |
| Incluir Anexo                                  |                                |               |               |                   |                         |                              |
| Resultados por página:                         | 20 🖌                           |               | Anter         | ior <u>1</u> Próx | imo                     | 1 registro(s) - Página 1     |
| Assinar em Lote Exclui                         | r em Lote                      |               |               |                   |                         |                              |

12º passo) No campo "Tipo Documento", selecionar o item referente ao documento digitalizado que será anexado, conforme slide 2. Caso o documento a ser anexado seja uma declaração de residência, o tipo de documento "comprovante de residência" deve ser utilizado.

| INCLUIR ANEXO                             |     | * |
|-------------------------------------------|-----|---|
| Tipo Documento: *                         |     |   |
|                                           | ~   |   |
| 9                                         |     |   |
| Compresentes de Centre entrenne           | 100 |   |
| Comprovante de Data de Primeiro Empre     |     |   |
| Comprovante de Pagamento de Men           |     |   |
| Comprovante de escolaridade               |     |   |
| Comprovante de residência                 |     |   |
| Comprovante de votação/quitação eleitoral |     |   |
| Contracheque                              |     |   |
| Contrato de Transporte Seletivo (Van)     | ~   |   |
| Contrato do Diano do Excido               |     |   |
|                                           |     |   |
|                                           |     |   |
|                                           |     |   |
|                                           |     |   |
|                                           |     |   |
|                                           |     |   |
|                                           |     |   |
|                                           |     |   |
|                                           |     |   |
|                                           |     |   |
|                                           |     |   |
|                                           |     |   |
|                                           |     |   |
|                                           |     |   |
|                                           |     |   |

13º passo) Após selecionar o tipo de documento, clicar no ícone "Anexar"

| Incluir/Alterar Documentos                   |                                    |
|----------------------------------------------|------------------------------------|
| <ul> <li>Informações do Documento</li> </ul> |                                    |
| Tipo de Documento:                           |                                    |
|                                              |                                    |
|                                              |                                    |
|                                              |                                    |
|                                              |                                    |
|                                              | + ANEXAR                           |
|                                              |                                    |
|                                              |                                    |
|                                              |                                    |
|                                              |                                    |
|                                              |                                    |
|                                              |                                    |
|                                              | Como converter arquivos para PDF-A |
| CANCELAR                                     |                                    |
|                                              |                                    |
| Registrar Ciência:                           |                                    |

14º passo) Ao abrir a janela, ir à pasta de trabalho em que se encontra o seu documento digitalizado, selecioná-lo e clicar no ícone "Abrir".

|                          | Brwier anguleg                                                                                                    | ×                                                                          |
|--------------------------|----------------------------------------------------------------------------------------------------|----------------------------------------------------------------------------|
| Informações do Documento | + + + 🕒 > Este Computador >                                                                                                    | v () Perquinar Este Computador , P                                         |
| o de Documento:          | Organizar *                                                                                                    | E • 0 0                                                                    |
|                          | Videos Pastas (7)<br>Musicas Area de Trabatho<br>Q2 - Alteração de<br>Q4 - Antração de<br>Q6 - Antho<br>2018<br>Downloads<br>2018<br>Doptos<br>Musicas<br>Videos<br>Rede<br>Videos<br>Videos | Documentos<br>Documentos<br>Desense 30<br>Deter de crisção 01/04/2018 1006 |
|                          | Nome                                                                                                    | Todos os anguliros     Abrir     Viar                                      |
|                          |                                                                                                    | Como converter arquivos para POF-A                                         |

## 15º passo) Clicar no "x" para fechar a tela

| Documento convertido para o formato PDF/A co | m sucesso. |                                                                                                    |                                                                                                    |                                                                                                    |            |   |
|----------------------------------------------|------------|----------------------------------------------------------------------------------------------------|----------------------------------------------------------------------------------------------------|----------------------------------------------------------------------------------------------------|------------|---|
| icluir/Alterar Documentos                    | đ          | P t 3 1 ml                                                                                                    | - + Zoo                                                                                                    | m automático 👔 🖌 🖨                                                                                                    | <b>D</b> # | » |
| lpo de Documento:<br>Declaração              |            | Index Hand Sourcease<br>Participation of Annual Annual<br>Part Sourcease<br>Part Sourcease<br>Participation of Annual<br>Participation of Annual<br>Participat | Sigepe<br>State of variable at function<br>Cast of variable at function<br>Cast of variable at function<br>State State State<br>State State State<br>State State State State<br>State State State State State<br>State State State State State State State State State<br>State State State State State State State State State State<br>State State State State State State State State State State<br>State State State State State State State State State State State<br>State State State State State State State State State State State<br>State State S | Anguariamento<br>Service Texture textu<br>Service Texture textu<br>Service Statutes textu<br>Service Anguariament<br>Service Anguariament<br>Service Anguariament<br>Service Anguariament<br>Service Statutes textures<br>Service Statutes textures<br>Service Statutes textures<br>Service Statutes textures<br>Service Statutes textures |            |   |
| <ul> <li>Assinaturas Digitais</li> </ul>     |            |                                                                                                    |                                                                                                    |                                                                                                    |            |   |

16º passo) No lado direito, aparecerá o documento anexado. Assim, conferir se é o documento correto e clicar no ícone "Gravar"

|                            | ^ |
|----------------------------|---|
| Incluir/Alterar Documentos |   |
|                            | × |

17º passo) Marcar as caixas do requerimento e dos documentos anexos. Em seguida, "Assinar em Lote" .

| Bem vindo ao | modulo Requerimento. Para maiores informações de con | no utiliza-lo cliqi | ue no icone 🕜 no cabeça | ho do sistema.                |
|--------------|------------------------------------------------------|---------------------|-------------------------|-------------------------------|
| Requerime    | nto                                                  |                     |                         |                               |
| Resultados   | s por página (20 💽 Anterio                           | H 1 Provin          |                         | 1 registro(s) - Página 1 de   |
|              | neo.                                                 | UERMENTOS           |                         |                               |
|              | Requerimento                                         | Assinado            | Mensagem do Servidor    | Mensagem do Gestor de Pessoas |
| 2            | Auxilio Transporte                                   | Obrigatório         | Inserir                 | *                             |
|              | Comprovante de residência - 0001918442-CORES/2019    | Obrigatório         | inserin                 | C                             |
| Resultados   | por página: 20 💽 Autori                              | er 1 Primer         |                         | 1 registro(s) - Página 1 de   |
| Assinar em   | Lote Eschair em Lote                                 |                     |                         |                               |
|              |                                                      |                     |                         |                               |

# 18º passo) Clicar "sim"

| Dem vindo ao módulo Requerimento. Para maiore<br>o Servidor                                                                                                    | s inhimiações de como utilizá-io clique no ircore 🖉 i                                                |                                       |  |
|----------------------------------------------------------------------------------------------------|----------------------------------------------------------------------------------------------------|---------------------------------------|--|
| Requerimento  Resultados por pligma 20 10  Deseja as  Transpor  Transpor  Compression de recommento                                                                                                    | R ANEXO EM LOTE<br>sinar o(s) documento(s) 0001918260-ATR/2019 - Auxi<br>te, 0001918442-CORES/2019 ? | No<br>Monagement de Geerne de Pessoan |  |
| Annual Annual An | Annen 1. Proven                                                                                      |                                       |  |
|                                                                                                    |                                                                                                    |                                       |  |

## 19º passo) Inserir "login" (CPF) e "senha"

| Requerimento                                                                                   | ASSINAR DOCUMENT               | O(S)              |                                                                                                    |                                                                                                  |
|------------------------------------------------------------------------------------------------|--------------------------------|-------------------|----------------------------------------------------------------------------------------------------|--------------------------------------------------------------------------------------------------|
| Inclui Reguerimenta<br>Resultad<br>Comprovante de<br>Inclui Annea<br>Resultados por página: 20 | SIGAC<br>Insira o CPF<br>Senha | ou                | CERTIFICADO DIGITAL<br>Se você possui certificado<br>digital, clique no botão abaixo<br>e acesse através de seu<br>código PN.<br>Certificado<br>Bigital C | 1 registro(s) - Păgina 1 de 1<br>stensagem do Gestor de Pessoas<br>1 registro(s) - Păgina 1 de 1 |
| Assinar em Late Excluir em La<br>Registrar Cléncia:                                            |                                | a per lint denter | entere data de Senita a charladara data                                                                                                    |                                                                                                  |

## 20º passo) A "Mensagem de Sucesso" aparecerá

| Ber | Documenti<br>n vindo ao mó | 5 0001918442-CORES/2019: As     | es informações de como | utiliză-lo clig | ue no icone 🕜 no cabeca     | lho do sistema.                        |
|-----|----------------------------|---------------------------------|------------------------|-----------------|-----------------------------|----------------------------------------|
| a 5 | ervidor                    |                                 |                        |                 |                             |                                        |
| Re  | querimento                 | e                               |                        |                 |                             |                                        |
| 0   | Incluir Requerir           | mento                           |                        |                 |                             |                                        |
|     | Resultados po              | r página: 20 💌                  | Anterior               | 1 1100          |                             | 1 registro(s) - Página 1 de 1          |
|     |                            |                                 | REQU                   | ERIMENTOS       |                             |                                        |
|     |                            | Requeriment                     | 10                     | Assinado        | Mensagem do Servidor        | Mensagem do Gestor de Pessoas          |
|     | • 🗌 Au                     | xilio Transporte                |                        | Assinado        | Inserir                     | 4                                      |
|     |                            | Comprovante de residência - 00  | 01918442-CORES/2019    | Assinado        | Inserir                     |                                        |
|     | Resultados po              | r página: 20 💌                  | Anterior               | 1 Próxie        |                             | 1 registro(s) - Página 1 de 1          |
|     |                            |                                 |                        |                 |                             |                                        |
|     | Assinar em Lote            | Exclur em Late                  |                        |                 |                             |                                        |
| R   | egistrar Clênc             | la:                             |                        |                 |                             |                                        |
|     | Delleiberi                 | a de que as comunicações relaci | onadas a este Requerim | ento, como s    | eu trâmite e decisões, assi | m como ter vista e acesso às cópias do |

#### 21º passo) Clicar na caixa para "Registrar Ciência" e "Enviar para Análise"

| Incluir Requerimento                               | 1                                                     |                                  | . Distribution                                  |                                                                                          | t conjutentiti Odojan 1 da                                                                                          |
|----------------------------------------------------|-------------------------------------------------------|----------------------------------|-------------------------------------------------|------------------------------------------------------------------------------------------|----------------------------------------------------------------------------------------------------|
| Hesuitados por pagina 20                           |                                                       | REQU                             | ERIMENTOS                                       | 10                                                                                       | Tregistro(s) - Pagina 11 de                                                                                         |
|                                                    | Requerimento                                          |                                  | Assinado                                        | Mensagem do Servidor                                                                     | Mensagem do Gestor de Pessoas                                                                                       |
|                                                    |                                                       |                                  |                                                 | Inserir                                                                                  | (†)                                                                                                    |
|                                                    |                                                       |                                  |                                                 | Inserir                                                                                  | e                                                                                                    |
| Incluit Anexo                                      |                                                       |                                  |                                                 |                                                                                          |                                                                                                    |
| Resultados por página: 20 🔽                        | ]                                                     | Anterior                         | 1 Printe                                        |                                                                                          | 1 registro(s) - Página 1 de                                                                                         |
| Assinar em Lote Excluir em L<br>Registrar Ciência: | unicações relacionadas a<br>o realizados de modo sufi | este Requerim<br>ciente por meio | ento, como si<br>2 das ferrarne<br>nidade à Lei | eu trâmite e decisões, assi<br>intas disponibilizadas pelo<br>nº 9.784, de 29 de janeiro | n como ter vista e acesso às cópias<br>Sigepe - Requierimento, como o ser<br>de 1999. Art. 3º, III e Art. 26º, capu |

0

# 22º passo) Clicar "sim"

| Enclose Requirements         Analization         Memory and Constraints           *[]]         Availing Transporter         Assinado         Misself         Misself                                                                                                    |             |
|----------------------------------------------------------------------------------------------------|-------------|
| Resummerzo         Asalinata         Meloagren do Servitos         Messagen do Gestra de Castra de Castrad |             |
| *1 Availie Transporta Atsinado Disere                                                                                                    | President ( |
| Comprovement de not province de la comprovement de la comprovement                                                                                                    |             |
| CONFIRMAR ENVIO DO PACOTE DE REQUERIMENTOS                                                                                                    |             |
| Resultados por pagina; 20   Deseja realmente encaminhar o pacote de requerimentos para análise?  I registriogo - Pagina                                                                                                    |             |
| Sm Não                                                                                                    |             |
|                                                                                                    |             |
|                                                                                                    |             |
|                                                                                                    |             |
|                                                                                                    |             |
|                                                                                                    |             |
| 100000 TAKA MIÁLISZ CZ ERAVAR RÁSCUMHO * CANCELAR                                                                                                    |             |
|                                                                                                    |             |

23º passo) A "mensagem de sucesso" aparecerá

| VICE ESTÁ AQUE ÁREA DE TRABALHO E                                                                           | DO SERVICIOR / PENSIONISTA > GES                                                           | TÃO DE PESSOAS + REQUERMENTO + SOLICITAR                                                                                                   | SERVIDOR / PENSIONISTA - UFCE - 262332966132                                                    |
|----------------------------------------------------------------------------------------------------|--------------------------------------------------------------------------------------------|----------------------------------------------------------------------------------------------------|-------------------------------------------------------------------------------------------------|
| REQUERIMENTO                                                                                                |                                                                                            |                                                                                                    | Suo zezalio ità espirar am. 40220                                                               |
| Tarefas Solettar (                                                                                          | ormalitar Akata V                                                                          | lottar para Pásina Inicial do Senedor                                                                                                    |                                                                                                 |
|                                                                                                    |                                                                                            |                                                                                                    |                                                                                                 |
| SOLICITAR                                                                                                   |                                                                                            |                                                                                                    |                                                                                                 |
| Mensagem de Successel<br>O pacote de requeriment<br>requerimento é 97399. A<br>Bem vindo ao módulo Requerin | los foi tramitado com sucesi<br>note este número, pois você<br>nento. Para maiores informa | io. Lima notificação será enviada após análise do<br>poderá utilizá-lo posteriormente.<br>ações de como utilizá-lo clique no icone 🕜 no ca | seu pedido. O número do seu pacote<br>beçalho do sistema.                                       |
| n Servidor                                                                                                  |                                                                                            |                                                                                                    |                                                                                                 |
| a Servidor<br>Requerimento                                                                                  |                                                                                            |                                                                                                    |                                                                                                 |
| a Servidor<br>Requerimento<br>Inche Requestionerto<br>Resultados por página: 20                             | -                                                                                          | Anterior Pröximo                                                                                                    | 0 registro(s) - Página 1 de 0                                                                   |
| a Servidor<br>Requerimento<br>Iodar Reducirlento<br>Resultados por página: 20                               | •                                                                                          | Anterior Proximo<br>REQUERIMENTOS                                                                                                    | 0 registro(s) - Página 1 de 0                                                                   |
| a Servidor<br>Requerimento<br>Inclar Reguermento<br>Resultados por páginal 20                               | equerimento                                                                                | Anterior Proximo<br>REQUERIMENTOS<br>Assinado Mensagem do Servidor                                                                         | 0 registro(s) - Página 1 de 0<br>Mensagem do Gestor de Pessoas                                  |
| a Servidor<br>Requerimento<br>Estat Ristoniesto<br>Resultados por página: 20<br>Resultados por página: 20   | equerimento                                                                                | Antierlor Prösimo<br>REQUERIMENTOS<br>Assinado Mensagem do Servidor<br>Anterlor Próximo                                                    | 0 registro(s) - Păgina 1 de 0<br>Mensagem do Gestor de Pessoas<br>0 registro(s) - Păgina 1 de 0 |
| a Servidor<br>Requerimento<br>Resultados por página 20<br>Resultados por página 20                          | equerimento                                                                                | Anterior Proximo<br>ACOUERIMENTOS<br>Assinado Mensagem do Servidor<br>Anterior Proximo                                                     | 0 registro(s) - Página 1 de 0<br>Mensagem do Gestor de Pessoas<br>0 registro(s) - Página 1 de 0 |

24º passo – após a análise do DRH) Após o requerimento ser analisado pelo DRH, o interessado será notificado por e-mail e, posteriormente, deverá acessar o site do SIGEPE, conforme os passos 1 a 3, para "Dar Ciência" ao requerimento analisado, independente de ele ter sido deferido (aceito) ou indeferido (não aceito)

| VOCE ESTÁ AQUIL ÁREA DE TRADALHO DO SERVIDOR / REE | SIGNISTA 1 GESTÃO DR. PESSOAS 1 REQUERIMENTO | <ul> <li>Second setting these diseases in a set of the line of the set of the set of</li></ul> | 12 4                                                                                      |
|----------------------------------------------------|----------------------------------------------|----------------------------------------------------------------------------------------------------|-------------------------------------------------------------------------------------------|
| REQUERIMENTO                                       |                                              | Sun sessão an espo                                                                                                    | PCBT #FR. 00.39 55                                                                        |
| Tarelas Solicitar Consultar                        | Ajuda Voltar para Págna Inicial do Servidor  |                                                                                                    |                                                                                           |
| TAREFAS                                            |                                              |                                                                                                    |                                                                                           |
|                                                    |                                              |                                                                                                    |                                                                                           |
| n Filtro Avançado                                  |                                              |                                                                                                    |                                                                                           |
| n Filtro Avançado                                  | LISTA DE TAREFAS À FAZER                     |                                                                                                    |                                                                                           |
| n Filtro Avançado                                  | LISTA DE TAMERAS A FAZER<br>ção Tarefa       | Arta Cris                                                                                                    | aqão d                                                                                    |
| n Filtro Avançado                                  | cão Tarefa<br>Dar Ciência                    | Area Cris                                                                                                    | ा<br>अद्वेत<br>()<br>()<br>()<br>()<br>()<br>()<br>()<br>()<br>()<br>()<br>()<br>()<br>() |

Secretaria de Gestão e Desempenho de Pessoal - SGP | Esplanada dos Ministérios - Bloco C - 7º Andar - Brasilia-DF - 70046-900 | Telefone: 0800 978 9009

25º passo – após a análise do DRH) Marcar o quadro para "Registrar Ciência" e, depois, clicar em "Dar Ciência"

| Dados do Pacote de  | Requerimentos         |                                     |                               |
|---------------------|-----------------------|-------------------------------------|-------------------------------|
| n Dados do Servidor |                       |                                     |                               |
| Requerimento H      | stórico de Tramitação |                                     |                               |
| Requerimento        |                       |                                     |                               |
| Resultados por pag  | ina: 20 *             | Anterior 1 Próximo                  | 1 registro(s) - Página 1 de 1 |
|                     |                       | REQUERIMENTOS                       |                               |
| Ações               | Requerimento          | Data de Inicio da Tarefa / Situação | Tarefa / Situação             |
| =                   |                       | 25/06/2018                          | Deferido                      |
| Resultados por pág  | ina: 20 •             | Anterior 1 Próximo                  | 1 registro(s) - Página 1 de 1 |
|                     |                       |                                     |                               |

## 26º passo – após a análise do DRH) Clicar em "Sim"

| Responsive              | A CONTRACTOR    |                                            |                    |             |
|-------------------------|-----------------|--------------------------------------------|--------------------|-------------|
| n Dados do Vacote de Re |                 |                                            |                    |             |
|                         |                 |                                            |                    |             |
|                         | CONCLUIR A      | TIVIDADE                                   | *                  |             |
|                         | Deseja confirma | ir a ciência do(s) requerimento(s) analisa | do(s)              |             |
| Relatordes plot page    |                 | Sim                                        | t resistrois) - Pá |             |
|                         |                 |                                            |                    |             |
|                         |                 |                                            |                    |             |
| = <u>att</u> Ap         |                 |                                            |                    | _           |
| Belültades por página.  | 20 +            | Alberta 1 Alberta                          |                    | gina 1 de 1 |
|                         |                 |                                            |                    |             |
|                         |                 |                                            |                    |             |
|                         |                 |                                            |                    |             |

27º passo – após a análise do DRH) Aparecerá a "Mensagem de Sucesso" finalizando o processo

| REQUERIM                  | ENTO                              |                 |       |                |                        |       | 508   | sessão irá expirar em: 00,99.53 |
|---------------------------|-----------------------------------|-----------------|-------|----------------|------------------------|-------|-------|---------------------------------|
| Tarefas                   | Solicitar                         | Consultar       | Ajuda | Voltar para Pá | gina Inicial do Servio | dor   |       |                                 |
| TAREFAS                   |                                   |                 |       |                |                        |       |       |                                 |
| Mensa<br>Tarefa           | agem de Sucess<br>i concluída com | iot<br>sucesso( |       |                |                        |       |       | ×                               |
| n Filtro Ava              | ançado                            |                 |       |                |                        |       |       |                                 |
|                           |                                   |                 |       | LISTA DE       | TAREFAS A FAZER        |       |       |                                 |
| Ações Si                  | inais O                           | identificação   | d O   | Tare           | (a 0                   | Fluxo | d O   | Data de Entrada                 |
| Nenhum re<br>Resultados p | egistro encontra<br>or página: 20 | do )            |       | Anter          | pr. Próximo            |       | 0 reg | istro(s) - Păgina 🗻 de 0        |
|                           |                                   |                 |       |                |                        |       |       |                                 |

Secretaria de Gestão de Pessoas - SGP | Esplanada dos Ministérios - Bloco C - 7º Andar - Brasília-DF - 70046-900 | Telefone: 0800 978 9009